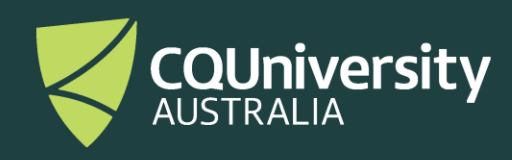

# Be Different User Guide

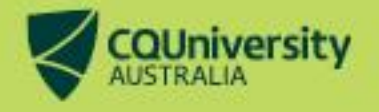

# **Be Different User Guide**

### Step One:

Visit https://bedifferent.cqu.edu.au/ and click 'Micro-Credential Courses'

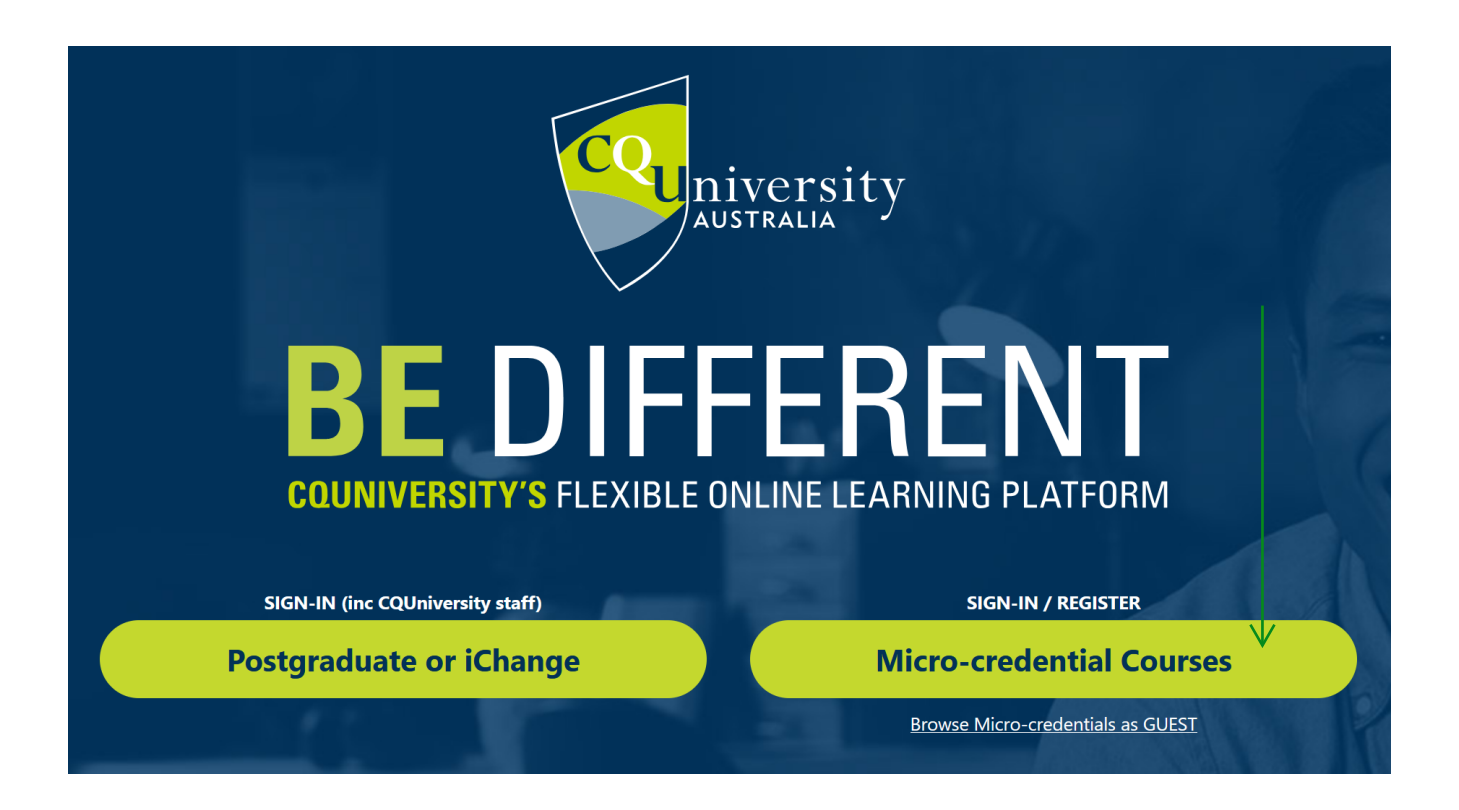

### Step Two:

For students who have previously created an account – enter your email address and password and then click the blue 'Sign in' button. (Do not click on the top CQUniversity Account button, as this will not give you access to your micro-credential).

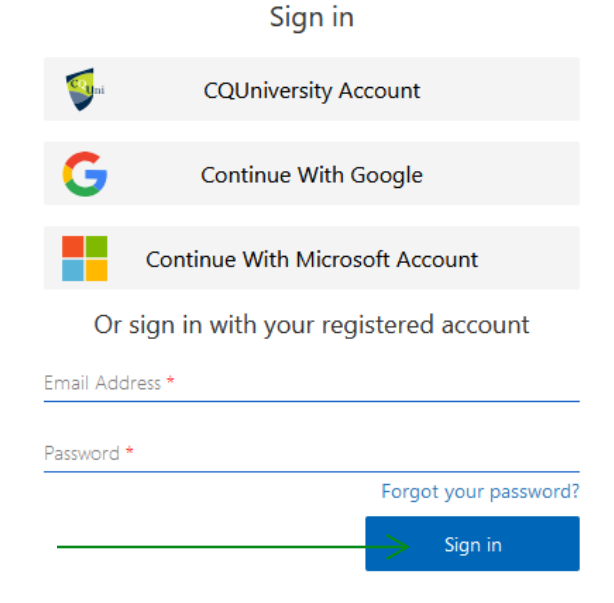

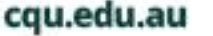

# **Step Three:**

For NEW students (who have never created an account previously) - Click 'Sign up now'.

| Email Address *        |                       |
|------------------------|-----------------------|
| Password *             |                       |
|                        | Forgot your password? |
|                        | Sign in               |
| Don't have an account? | Sign up now <         |

## **Step Four:**

If logging in OR creating an account - Enter your email address and Click 'Send verification code'.

Note: If you are signing in with your Google or Microsoft accounts, please follow their respective instructions.

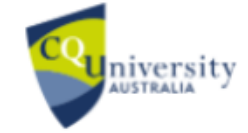

Email verification is required to continue.

Please enter your Email and click the send button \*

Send verification code

### **Step Five:**

Check your emails for the Verification Code (please check your junk folder) and enter the Code below, then click on the blue 'Verify code' button.

Note: If you are signing in with Google or Microsoft accounts, the verification code will display on your respective browser screen.

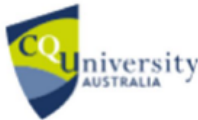

Verification code has been sent to your inbox. Please copy it to the input box below.

Your email address should appear here

PLEASE ENTER YOUR EMAIL AND CLICK THE SEND BUTTON \*

Verification code

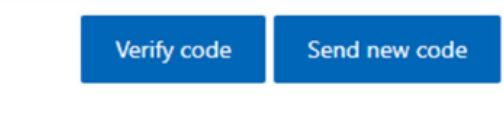

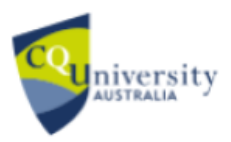

E-mail address verified. You can now continue.

Your email address should appear here

PLEASE ENTER YOUR EMAIL AND CLICK THE SEND BUTTON \*

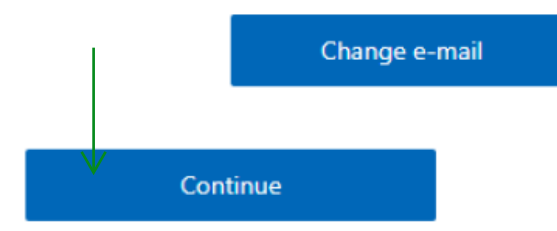

#### Step Six:

Your email should already be populated in the email section. Click the blue 'Continue' button.

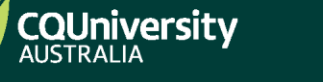

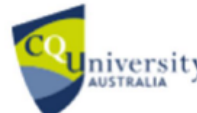

# Step Seven:

Complete the information required that has a red asterisk and Click the blue 'Create Account' button.

| Cuniversity                                                                                              |
|----------------------------------------------------------------------------------------------------|
| New Password *                                                                                           |
|                                                                                                    |
| Confirm Password *                                                                                       |
|                                                                                                    |
| Given Name *                                                                                             |
|                                                                                                    |
| Surname *                                                                                                |
|                                                                                                    |
| Date Of Birth (optional) Day V Month Vear V                                                              |
| Mobile Number - i.e., +61412xxx4 (optional)                                                              |
| CQUniversity Student Number (optional)                                                                   |
| USI - Unique Student Identifier (optional)                                                               |
| Create Account<br>For information about how CQUniversity handles your private<br>information, click here |
|                                                                                                    |

If you have any issues accessing a course, please contact us at: **<u>CPD-Enquiries@cqu.edu.au</u>** 

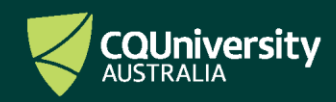